法人向けインターネットバンキングサービスをご利用のお客様へ

## API連携サービス提供のご案内について

<法人向けインターネットバンキングサービスにおける API連携について>

当組合は、法人向けインターネットバンキングサービスにおいて、お客様の利便性向上・セキュリティ 強化を目的として、電子決済等代行業者(以下「API業者」という。)との連携を行ってお ります。

<API連携とは>

API連携とは、家計簿アプリや会計ソフト等を取扱う「API業者」に対して、お客様の同意を得た うえで、お客様のログインIDやログインパスワードを預けることなく、残高や入出金明細等の情報を連 携するサービスです。

お客様が「API業者」のサービスを利用するにあたり、従来より安全かつ安定的に利用できるように なります。

※ API(Application Programming Interface の略)とは、システム同士を繋ぐ際の仕様のことであり、 API連携は、当組合と「API業者」のシステムをAPIで接続し、お客様に連携認証を行っていた だくことで、当組合と連携した企業がお客様情報をより安全に取得・活用する ことが出来るようにす るための仕組みです。

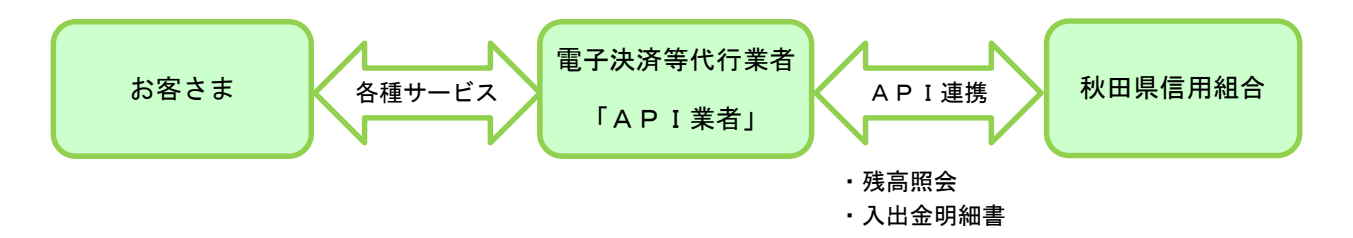

|--|

| API連携先               | サービス内容(注)         |
|----------------------|-------------------|
| 株式会社マネーフォワード         | マネーフォワード クラウド会計 等 |
| フリー株式会社              | クラウド会計ソフトfreee 等  |
| マネーツリー株式会社           | Moneytree 等       |
| 弥生株式会社               | 弥生会計 等            |
| ソリマチ株式会社             | 会計王、スマホ社長 等       |
| SBIビジネス・ソリューションズ株式会社 | マネールック 等          |

- 注) 各サービス内容は当組合が提供するものではございません。内容等につきましては、 各「API業者」 へお問い合わせください。
- ※ 当組合では、今後も電子決済等代行業者とのAPI連携を順次開始していく予定です。

くご利用にあたっての注意事項>

- ・API連携サービスのご利用にあたっては、事前に「API業者」のサービス利用契約および法人向け インターネットバンキングサービスの利用契約が必要です。
- ・「API業者」へお客様の情報提供を停止するには、「API業者」への利用停止の手続きが必要です。
- ・「API業者」との API連携サービスには、有効期限(90日)が定められています。有効期限が過ぎた場合は、再度、利用登録をいただく必要があります。
- ・API連携先のサービスは、当組合が提供するサービスではございません。サービス内容についてのご 不明な点につきましては、それぞれのサービスを提供する「API業者」へお問い合わせください。
- API連携認証(利用者登録)機能は、お客さまの金融情報を「API業者」に提供するものです。当 組合のAPI利用規定に同意し、必ずお客さま自身の責任において行っていただきますようにお願いい たします。

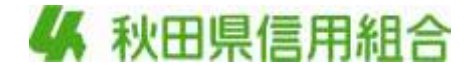

ご利用にあたっての操作方法(利用者登録)

《「API業者」が提供するアプリのサービス画面》

電子決済等代行業者(「API業者」)が提供する会計ソフト等のアプリを起動(サイトヘログイン)後、 当該アプリのサービス画面から、API連携する金融機関として「秋田県信用組合」を選択し、「連携する」 等のボタンをクリックして、口座登録画面へ遷移し、当組合の口座を選択します。詳細については「AP I業者」のホームページ等をご参照ください。

《当組合が提供する「法人向けインターネットバンキングサービス」のAPI連携認証画面に遷移します。》

# API連携認証(利用登録)

### API連携認証(利用登録)

手順1-1 API連携認証(利用登録)(電子証明書方式のお客様) API連携先の画面より遷移し、<API連携認証</li> API連携認証(利用登録) BLG8024 (利用登録) >画面が表示されます。 【先長事項】 本補助され事項の主触律税をAPG連携先サービス石に提供するものです。必ずお客様ご自身の責任において行っていただぎますようお熱いいたします。 「電子証明書ログイン」ボタンをクリックし、 <利用規定> クライアント認証ウィンドウに表示される証明 電子経明着も5時もの方は、「電子経明書ログイン」ボタンを押してください。 ログインロとログインバスワードでAPI建造の認可をする場合は、ログインロとログインバスワードを入力の上、「API連続」ボタンを押してください。 書情報を確認のうえ、該当の証明書を選択し、 電子証明書方式のお客種 D・パスワード方式のお客様 **「OK」**ボタンをクリックしてください。 05/cuit27-Ft 電子証明書ログイン 1 754 PCA 200 - Niccourt Antennet Explorer 線印 会話しようとしているいわせくいには感知が必要です。接続時に使用する 目明書を提供してください。 ※. Windowsのバージョンにより、 クライアント証明ウィンドウの内容 NTTCATA BAAK WEB-backing user01 1204 200401230000000 5810 A NTTCATA BAAK WEB-backing user02 2345 250402150000000 4892 が異なる場合がありますが、操作方 法は同じです。 [ 耳頭目前(100. ) [ 目前書の表示から ] 0K ] 4020A ②<API連携認証(利用登録)>画面が表示されます。 APROXIMIZED CRUIT & GO 00.04/24

(2) < API連携認証(利用登録) > 画面が表示されます。
(2) < API連携認証(利用登録) > 画面が表示されます。
(2) < API連携認証(利用登録) > 画面が表示されます。
(2) < API連携認証(利用登録) > 画面が表示されます。
(2) < API連携認証(利用登録) > 画面が表示されます。
(2) < API連携</p>

#### 手順2 API連携認証(追加認証)(利用登録)

| Arrabituma contract (thread area)                                    | <api連携認証(追加認証)(利用登録)>画面が</api連携認証(追加認証)(利用登録)> |
|----------------------------------------------------------------------|------------------------------------------------|
| 1993にいまれ回日本1-1-12日は1月1日の-4996、「くらのトー<br>第2日(1984)から目させた。<br>● 第1日日日日 | 表示されましたら、回答を人力し、「 <b>認証」</b> ホタン<br>をクリックします。  |
| 800 400 x - 0x 2<br>800 x                                            | 回答を入力                                          |
| (# W Y                                                               |                                                |

※. リスクベース追加認証を利用している場合 に表示される可能性があります。 表示されない場合は、**手順3**へ進みます。

# 手順3 API連携認証(認可業務選択)(利用登録)

| 1 /100 0                                                                                                    |                                                                                                    | 79 MOX MILE ( MOX - 3 77 - 3                               |                                                                                                    |                                                                               |
|----------------------------------------------------------------------------------------------------|----------------------------------------------------------------------------------------------------|------------------------------------------------------------|----------------------------------------------------------------------------------------------------|-------------------------------------------------------------------------------|
| weeks                                                                                                    | a caremenano orm                                                                                                    | (登録)                                                       |                                                                                                    | <api連携認証(認可業務選択)(利用登録)>通<br/>面が表示されましたら、API連携先にて利用する業</api連携認証(認可業務選択)(利用登録)> |
| RANK CU                                                                                                    | CHARLES C. HEIMER                                                                                                    | REBRIE COURT, AND COOKS                                    | 21                                                                                                    | 務を選択し、「次へ」ボタンをクリックします。                                                        |
| 24118                                                                                                    | 2 ALMS                                                                                                    | with .                                                     |                                                                                                    | 利用業務を選択                                                                       |
| a - 1                                                                                                    |                                                                                                    |                                                            |                                                                                                    |                                                                               |
|                                                                                                    |                                                                                                    | L                                                          |                                                                                                    | 次へ                                                                            |
|                                                                                                    |                                                                                                    |                                                            |                                                                                                    | ※. API連携事業者によっては表示されない場合                                                      |
|                                                                                                    |                                                                                                    |                                                            |                                                                                                    | がめります。<br>表示されない場合は、 <mark>手順4</mark> へ進みます。                                  |
| 手順 4                                                                                                    | API 連携                                                                                                    | 镌認証(照会用明                                                   | 音証番号登録)(利用                                                                                                    | 登録)                                                                           |
| ACHERINE                                                                                                    | 100A0001350040                                                                                                    | (Tem trut)                                                 | in control 1                                                                                                    | <api連携認証(照会用暗証番号登録)(利用登録< td=""></api連携認証(照会用暗証番号登録)(利用登録<>                   |
| 10000094004                                                                                                    | NUCHARMED ACCESS                                                                                                    | ETT.                                                       | and and a second second s                                                                                                    | >画面が表示されましたら、「照会用暗証番号」の                                                       |
|                                                                                                    |                                                                                                    | 201002020                                                  |                                                                                                    | 登録状態が未登録の口座を選択して、信用組合へに<br>け出ている「昭今田暗証委号」を入力し「登録しま                            |
|                                                                                                    |                                                                                                    | DEFE                                                       | MUDRER ORD                                                                                                    | ないないの「細葉の相能量な」をパパし、「豊味」                                                       |
| 2 +93                                                                                                    | #4 200000                                                                                                    | Og ####1990128#8919##                                      |                                                                                                    |                                                                               |
| 2 428                                                                                                    | 44 mm                                                                                                    | 4                                                          |                                                                                                    | <u> </u>                                                                      |
| 2 212.8-                                                                                                    | - 10500.000                                                                                                    | -                                                          | A REPORT OF A REPORT OF A REPO |                                                                               |
| 0.11948.***)<br>16.7.9%2.9%80                                                                                                    | WINT CONTRACTOR                                                                                                    | BRN/WORMLOW#.                                              |                                                                                                    |                                                                               |
|                                                                                                    |                                                                                                    |                                                            |                                                                                                    |                                                                               |
|                                                                                                    |                                                                                                    |                                                            |                                                                                                    |                                                                               |
| 手順5                                                                                                    | API 連掛                                                                                                    | 镌認証(照会用町                                                   | 音証番号登録結果)                                                                                                    |                                                                               |
| APORT                                                                                                    | 18.0%合用用显影节会计                                                                                                    | eatm)                                                      | B.MIT                                                                                                    | <api連携認証(照会用暗証番号登録結果)>@</api連携認証(照会用暗証番号登録結果)>                                |
| 7.0,000 CRAA                                                                                                    | NUTRER COMMUNICAL                                                                                                    |                                                            |                                                                                                    | 面が表示されます。                                                                     |
| DE-N                                                                                                    | NERATIT GENERAL                                                                                                    | CARGONIC AND COMPANY                                       |                                                                                                    | 1. 唯正9 る場合<br>「確認」ボタンをクリック」て「手順6~                                             |
| 1808<br>184- 19                                                                                                    | 10.40k                                                                                                    | DEPE                                                       | 1000                                                                                                    | 進みます。                                                                         |
| *** ===                                                                                                    |                                                                                                    | -                                                          | -                                                                                                    | ロ. 「照会用暗証番号」を追加登録する場合                                                         |
| 18 ma                                                                                                    |                                                                                                    | -                                                          |                                                                                                    |                                                                               |
| 10月1日日<br>11月1日日<br>11月1日<br>11月11日<br>11月11日<br>11月111日<br>11月111日<br>11月111日<br>11月1111<br>11月1111<br>11月1111<br>11月11111<br>11月1111<br>11月11111<br>11月11111<br>11月11111<br>11月11111<br>11月111111 | Availato Poblemas                                                                                                    | a. 4008 Tac RINE GOAR T.                                   |                                                                                                    | リックして、 <b> 手順4</b>  を冉度行います。<br>                                              |
|                                                                                                    | ioanan'i m'al                                                                                                    |                                                            |                                                                                                    | 確定                                                                            |
|                                                                                                    |                                                                                                    |                                                            |                                                                                                    |                                                                               |
|                                                                                                    |                                                                                                    |                                                            |                                                                                                    | 照云用咱証备亏の追加豆稣                                                                  |
|                                                                                                    |                                                                                                    |                                                            |                                                                                                    | <b>A</b> 3 \                                                                  |
| 于順日                                                                                                    | │ API 理 I                                                                                                    | 秀認証(1頁報どく                                                  | /セム許り)(利用兌                                                                                                    | 9天/                                                                           |
| APSRIEL                                                                                                    | (建て体験アクセス認可)(                                                                                                    | 利用登録)                                                      | 8.000                                                                                                    | <api連携認証(情報アクセス許可)(利用登録< td=""></api連携認証(情報アクセス許可)(利用登録<>                     |
| の調整の中には                                                                                                    | に、<br>構成的ないたの<br>構成的ないたの<br>構成的ないたの<br>構成的ないで、<br>して、<br>構成の<br>で、<br>の、<br>の、<br>の、<br>の、<br>の、<br>の、<br>の、<br>の、<br>の、<br>の                                                                                                    | 0410425000000 98000-075510<br>70050 010400000 75410-075510 | BEDIRA.                                                                                                    | >画面が表示されます。                                                                   |
| mubine it                                                                                                    | NAMES AND A DESCRIPTION OF A DESCRIPTION OF A DESCRIPTION | 046.2 (300.4)                                              |                                                                                                    | 意思確認をご一読のうえ、API連携先からのお客                                                       |
| 2178<br>2118                                                                                                    | 14872 A                                                                                                    |                                                            |                                                                                                    |                                                                               |
| -                                                                                                    | - and a second second sec                                                                                                    |                                                            |                                                                                                    | │ 〒ヤッミ∈ さ 神栓 ヤタミ シ る」 さ 迭 朳 し 、 「 <b>計 可 」</b> 小 ダ ノ を ╯<br>│ り ック し ます 。     |
| 10-1908                                                                                                    |                                                                                                    |                                                            |                                                                                                    |                                                                               |
|                                                                                                    | -12.MW/140                                                                                                    | Ð                                                          |                                                                                                    | 遷移元のAPI連携先画面に遷移します。                                                           |
| ただがは<br>注意に見た。                                                                                                    | -(MX.4)                                                                                                    | D                                                          | CLETTO DE DESTRUT. TODAL.                                                                                                    | 遷移元のAPI連携先画面に遷移します。                                                           |

2.20(44554475

• E E

許可手続きを継続する

許可